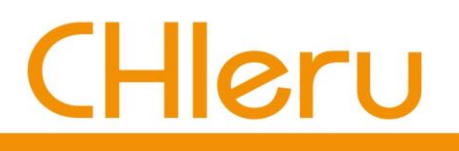

## CaLabo Agent インストール マニュアル

# (Mac 版)

チエル 株式会社

### 目次

| CaLabo Agent インストール手順 | 3 |
|-----------------------|---|
| CaLabo Agent アップデート手順 | 6 |
| ポップアップブロックの確認・解除      | 8 |

## CaLabo Agent インストール手順

『CaLabo MX / Online』を授業で利用するには CaLabo Agent をインストールする必要があります。 インストールされていない場合、『CaLabo MX / Online』にログインすると CaLabo Agent インス トーラーのダウンロードを促す画面(下記手順1の画面)が表示されます。手順に従い、インストー ルします。

※ ブラウザは Google Chrome または Microsoft Edge をお使いください。

※ ブラウザのポップアップを許可していない場合、P.8「ポップアップブロックの確認・解除」を参照 し、ポップアップブロックを解除してください。

- 1) ブラウザで『CaLabo MX / Online』にアクセスし、ログイン
  - → CaLabo Agent ダウンロード画面が表示されます。
     表示されない場合、下記 URL にアクセスします。
     CaLabo MX の場合 : <a href="https://mx.chieru.net/downloadAgent">https://mx.chieru.net/downloadAgent</a>
     CaLabo Online の場合 : <a href="https://calabo.chieru.net/downloadAgent">https://calabo.chieru.net/downloadAgent</a>

| mx.chieru.net/downloadAgent                                                                                            |  |
|----------------------------------------------------------------------------------------------------|--|
|                                                                                                    |  |
| Windows<br>クライアントプログラムをダウンロードしてインストールしてください。<br>ダウンロードする アップデータをダウンロードする<br>* 歌にクライアントプログラムがインストール派の唱台はアップデータを利用してください |  |
|                                                                                                    |  |
| macOS<br>クライアントプログラムをダウンロードしてインストールしてください。<br>ダウンロードする                                                                 |  |

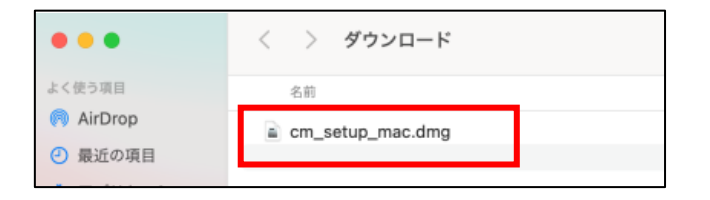

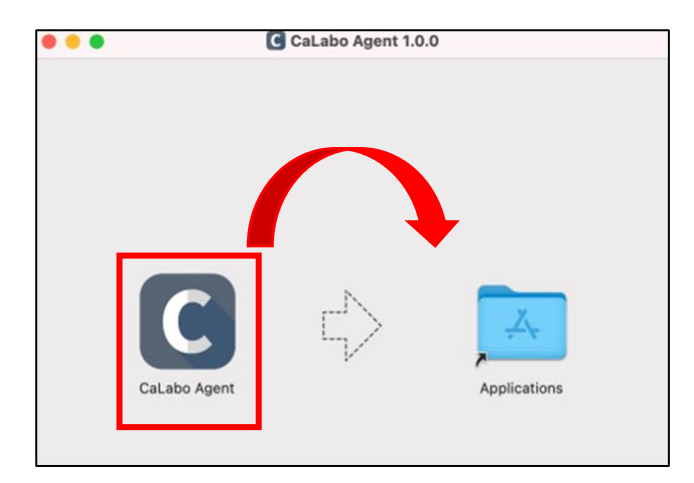

- macOS の [ダウンロードする] を
   クリック
  - → ダウンロード先のフォルダーに
     インストーラー
     " cm\_setup\_mac.dmg "
     が保存されます。
- ダウンロード先のフォルダーを開き、
   "cm\_setup\_mac.dmg" をダブルクリック
- 4)「CaLabo Agent」を「Applications」に ドラッグ&ドロップ

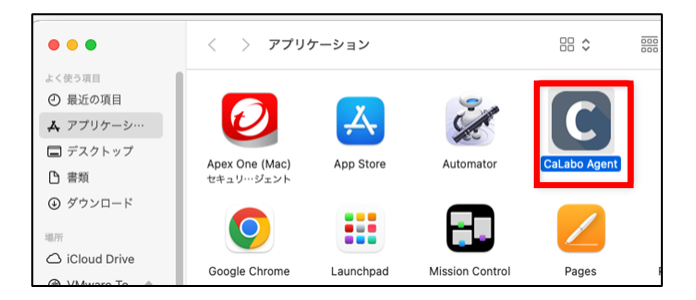

- 5)アプリケーション内の CaLabo Agent をダブルクリック
  - → 次のどちらかの画面が表示されます。
- 6) 左の画面の場合は「OK」、右の画面の場合は「キャンセル」をクリック

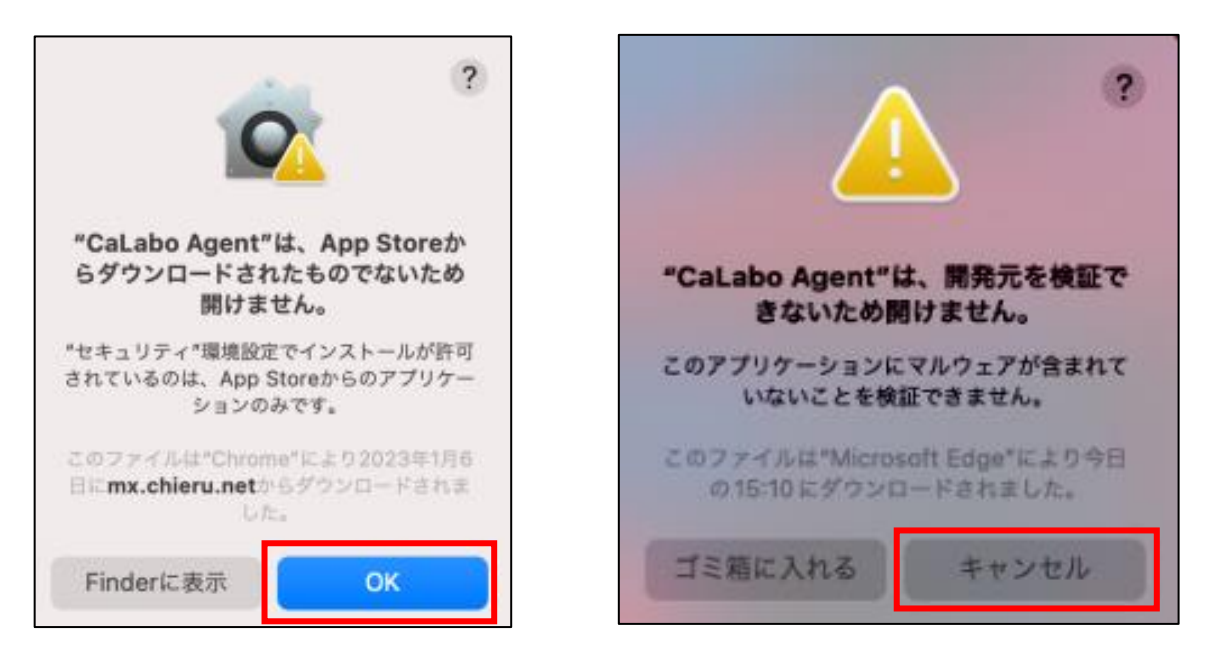

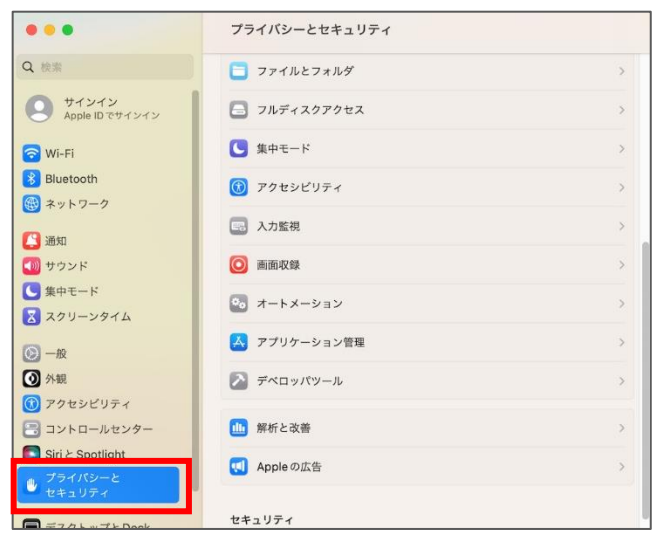

| "CaLabo Agent"は開発元を確認できないため、使用がブロックされました |        |
|------------------------------------------|--------|
|                                          | このまま開く |

7) 「システム環境設定」の「セキュリティ とプライバシー」を開く

8) 「セキュリティ」に表示されている 「"CaLabo Agent"は開発元を確認できな いため、使用がブロックされました。」の 右側にある「このまま開く」をクリック

| プライバシーとセキュリティ                                            |  |  |
|----------------------------------------------------------|--|--|
| プライバシーとセキュリティが"プライバシーと<br>セキュリティ"設定のロックを解除しようとして<br>います。 |  |  |
| 許可するにはパスワードを入力してください。                                    |  |  |
| •••••                                                    |  |  |
| キャンセル ロックを解除                                             |  |  |

※実行時に設定のロックの解除を求められた 場合は、パスワードを入力し「ロックを解 除」をクリック

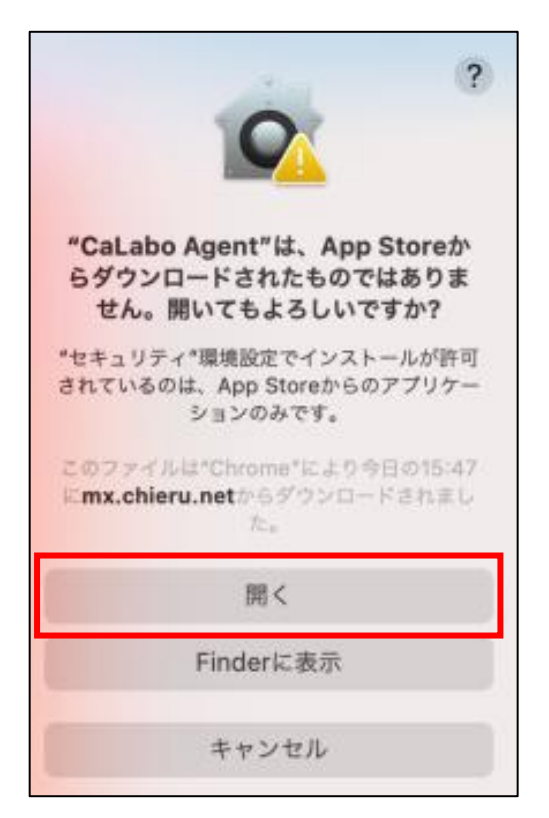

- 9) 「開く」をクリック
  - → インストールが完了し、
     CaLabo Agent が実行されます。

## CaLabo Agent アップデート手順

インストールされている CaLabo Agent のバージョンが古い場合、『CaLabo MX / Online』にログ インすると CaLabo Agent アップデータのダウンロードを促す画面(下記手順1の画面)が表示され ます。手順に従い、アップデートします

※ ブラウザは Google Chrome または Microsoft Edge をお使いください。

- ※ ブラウザのポップアップを許可していない場合、P.8「ポップアップブロックの確認・解除」を参照 し、ポップアップブロックを解除してください。
- 1) ブラウザで『CaLabo MX / Online』にアクセスし、ログイン
  - → CaLabo Agent ダウンロード画面が表示されます。 表示されない場合、下記 URL にアクセスします。 CaLabo MX の場合 : https://mx.chieru.net/downloadAgent : https://calabo.chieru.net/downloadAgent CaLabo Online の場合

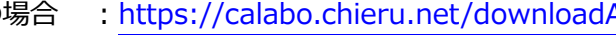

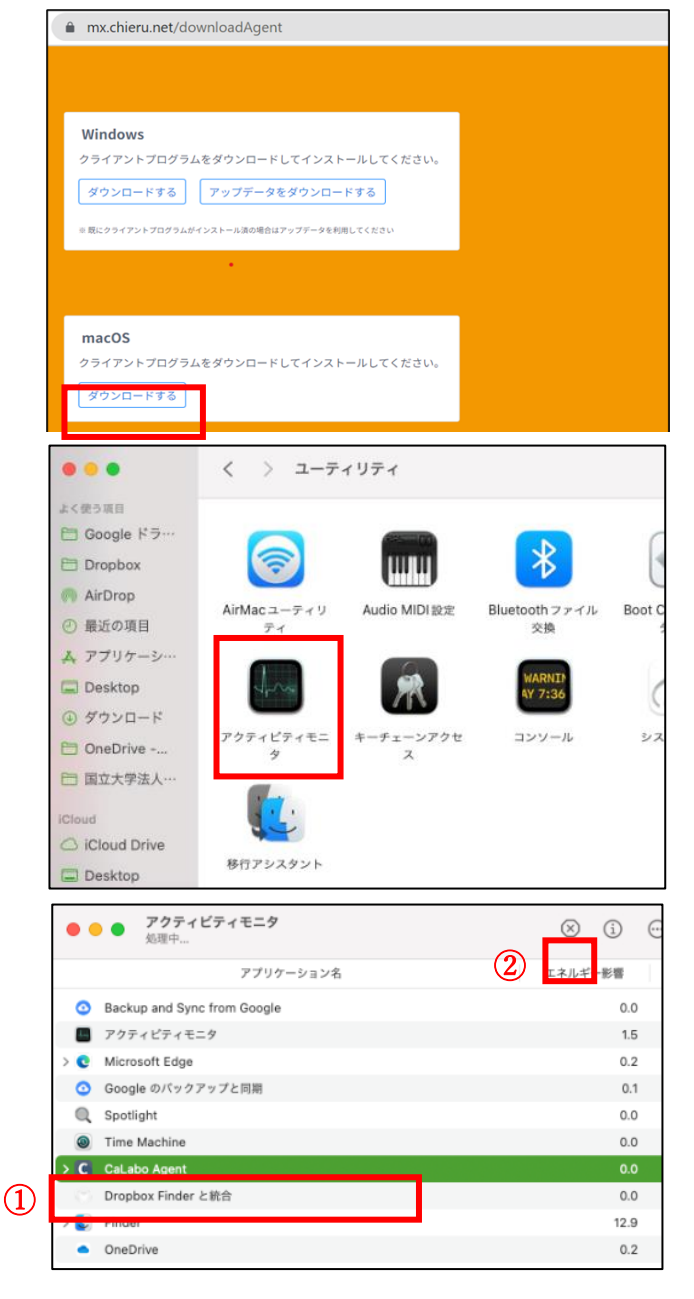

2) macOSの「ダウンロードする」を クリック

3) Finder からアプリケーションを開き、 「ユーティリティ」の中にある「アクティ ビティモニタ | をダブルクリック

4) CaLabo Agent を選択し×ボタンを クリック

| <b>このプロセスを終了してもよろしいで<br/>すか?</b><br>*CaLabo Agent"を終了してもよろしい<br>ですか? |
|----------------------------------------------------------------------|
| 終了                                                                   |
| 強制終了                                                                 |
| キャンセル                                                                |
|                                                                      |

| •••                       | < 〉 ダウンロード       |  |
|---------------------------|------------------|--|
| よく使う項目                    | 名前               |  |
| AirDrop                   | cm_setup_mac.dmg |  |
| <ul> <li>最近の項目</li> </ul> |                  |  |
|                           |                  |  |

|       | CaLabo Agent 1.0.0                     |
|-------|----------------------------------------|
|       | CaLabo Agent                           |
|       |                                        |
| 0 0 0 |                                        |
|       | "CaLabo Agent"という名前の古い項目がすでにこの場所にあります。 |

中止

現在移動中の新しい項目で置き換えますか? 両方とも残す

5) 「終了」をクリック

- 6) ダウンロード先のフォルダーを開き、 "cm\_setup\_mac.dmg" をダブルクリ ック
- 7) 「CaLabo Agent」を「Applications」に ドラッグ&ドロップ

- 8) 「置き換える」をクリック
- 9) 以降、P.3「CaLabo Agent インストール手順」の 手順6) 以降と同じ手順で設定を行い、 CaLabo Agent をアップデートします。

置き換える

## ポップアップブロックの確認・解除

#### 【Google Chrome の場合】

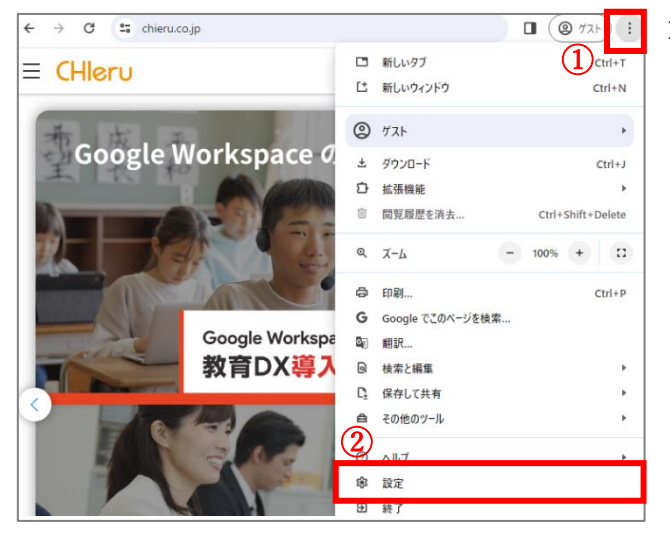

| 0        | 設定          | Q、 設定項目を検索                                                                |
|----------|-------------|---------------------------------------------------------------------------|
| <u>*</u> | foogle の設定  | 翻 お使いの <u>ブラウザは抽壊</u> によって、 <mark>プロフィールは chieru.com によって管理</mark> されています |
| ġ        | 自動入力とパスワード  | 安全チェック                                                                    |
| ۲        | ブライバシーとセキュリ | ♥ Chrome でデータ侵害や不正な拡張機能などの負成から得識されているか確認します 今すぐ発怒                         |
| ۲        | パフォーマンス     |                                                                           |
| ۲        | デザイン        | プライバシーとセキュリティ                                                             |
| Q        | 検索エンジン      | ■ 開発電査データの削除<br>時間隔落 Condia キャッシュカジネ剤除します                                 |
|          | 既走のブラウザ     |                                                                           |
| U        | 起動時         | サードパーティ Cookie<br>サードパーティの Cookie が許可されています                               |
| ۲        | 815         | ◎ 広告プライバシー<br>ウェブサイトが広告未示に停留する情報をカスタマイズします                                |
| <u>*</u> | ダウンロード      | 515511% (LESS/ICION # 61990C/077717087                                    |
| ŧ        | ユーザー補助機能    | セキュリティ<br>セーフブラウジング(危険なサイトからの保護機能)などのセキュリティ設定                             |
| ٩        | システム        | サイトの設定                                                                    |
| Ð        | 設定のリセット     | <sup>344</sup> サイトが使用、表示できる情報(位置情報、カメラ、ポップアップなど)を制御します                    |

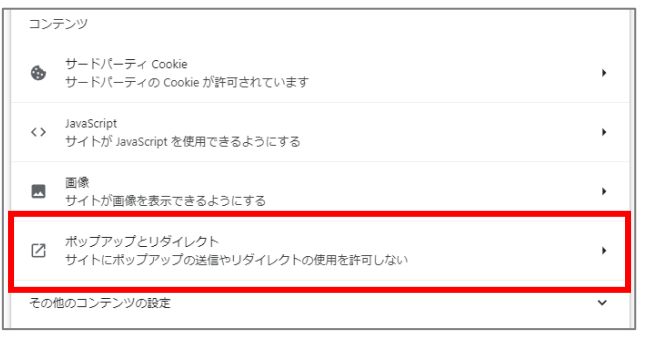

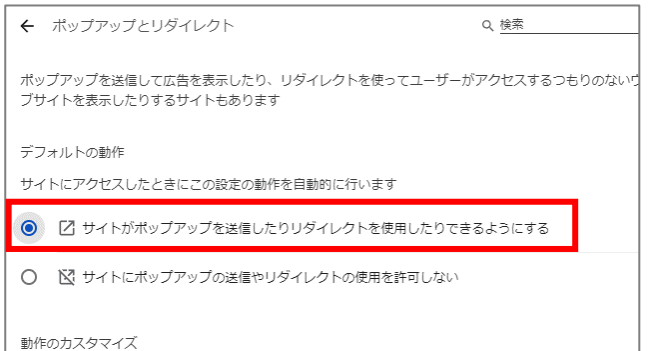

ブラウザ右上のその他アイコン[:]を
 クリックし、「設定」をクリック

プライバシーとセキュリティ」を
 クリックし、「サイトの設定]をクリック

3)「ポップアップとリダイレクト」を
 クリック

- 「デフォルトの動作」で「サイトがポッ プアップを送信したりリダイレクトを使 用したりできるようにする」を選択
  - → 設定完了

#### 【Microsoft Edge の場合】

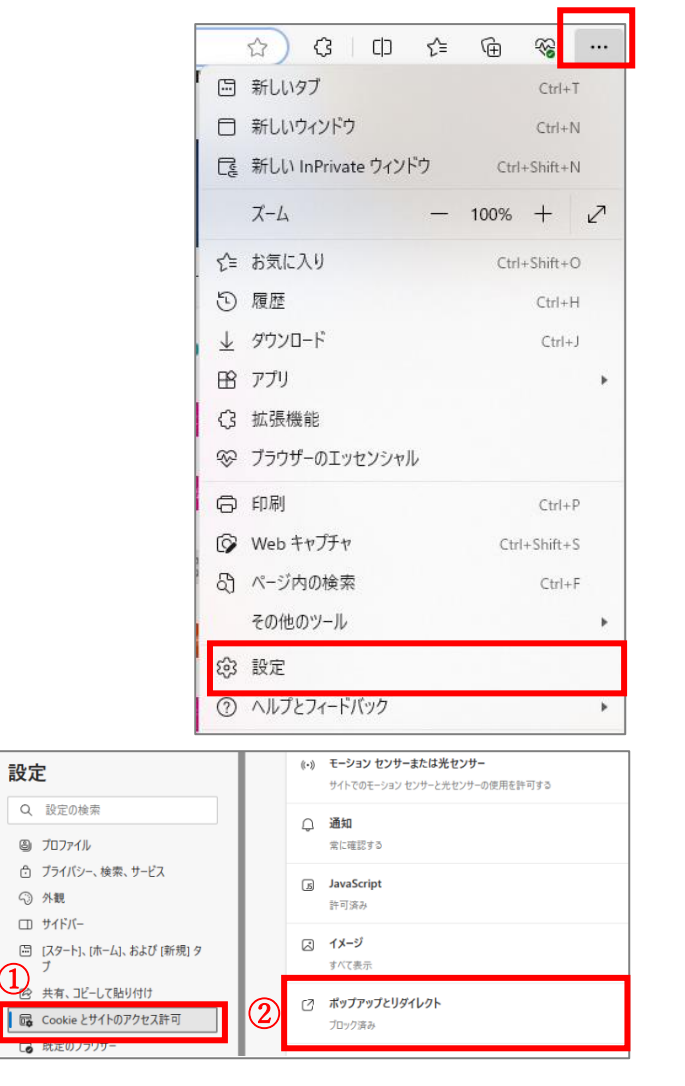

| イトのアクセス許可 / ポップアップとリダイレクト |    |
|---------------------------|----|
| ブロック済み (推奨)               |    |
| プロック                      | 追加 |
| 追加されたサイトはありません            |    |
| 許可                        | 追加 |
| 追加されたサイトはありません            |    |

1) ブラウザ右上のその他アイコン「!」を クリックし、次に [設定] をクリック

- Cookie とサイトのアクセス許可」を クリックし、「すべてのアクセス許可」の 中から「ポップアップとリダイレクト」 をクリック
- ブロック (推奨)」のスイッチを
   「オフ(色なし)」にする
  - → 設定完了